# **DE... devices Public Online Directories**

### Introduction

You can make various online directories available so that they can be used and displayed on the device.

### Public Online Directories

A number of well known providers are available here. Each provider can a telephone directory and a classified directory. You can also enter an additional provider.

# **Corporate Directories**

You can enter three directories here.

- One Directory in LDAP format
- One general Directory in XML format
  One private Directory in XML format

# Public Online Directories configuration

In the web-interface go to: Settings - Online Directories

| Gigaset DE700 IP PRO |                                   |                         |          |                   |  |  |
|----------------------|-----------------------------------|-------------------------|----------|-------------------|--|--|
| Logg                 | ed in as administrator Log out    |                         |          |                   |  |  |
|                      |                                   | Configuration Assistant | Settings | Status            |  |  |
| •                    | Network and Connections           | Online Directory        |          |                   |  |  |
| •                    | Messaging                         | Provider                | Select   | Automatic look-up |  |  |
|                      | Services<br>IP Info Services      | tel.search.ch           | •        | •                 |  |  |
|                      | Internet Radio<br>Door Interphone | Klicktel (GER)          | •        | •                 |  |  |
|                      | Online Directory<br>LDAP          | Telefoongids (NDL)      | •        | •                 |  |  |
|                      | Central Directory                 | ENIRO Gule Sider        | •        | •                 |  |  |
| •                    | Function Keys                     |                         | _        |                   |  |  |
|                      | System                            | CentralPhonebook        | ¥        |                   |  |  |

You can select the online Directories from several providers to be displayed on the handset.

- Tick the required provider.
- · Click on the ADD button to set up an additional provider. You can change the entries for this provider by clicking on the Edit button.

| Settings for an additional Provider |                                             |  |  |
|-------------------------------------|---------------------------------------------|--|--|
| Provider name                       | Phonebook                                   |  |  |
| Server address                      | http://192.168.178.164/gigaset-prov/netdir/ |  |  |
| Authentication name                 |                                             |  |  |
| Authentication password             |                                             |  |  |
|                                     |                                             |  |  |
| Туре                                | Name                                        |  |  |
| White Pages                         | White                                       |  |  |
| Yellow Pages                        | Yellow                                      |  |  |
|                                     |                                             |  |  |
|                                     |                                             |  |  |

#### Delete settings

| Setting                 | Description                                       | Example                       |
|-------------------------|---------------------------------------------------|-------------------------------|
| Provider name           | Name of the Provider                              | Phonebook                     |
| Server address          | The URL to the directory/script                   | 192.168.0.70/xmlMysql.<br>php |
| Authentication name     | HTTP digest name (Optional)                       |                               |
| Authentication password | HTTP digest password (Optional)                   |                               |
|                         |                                                   |                               |
| White Pages             | Phone book name that will be shown in the handset | White Pages                   |
| Yellow Pages            | Phone book name that will be shown in the handset | Yellow Pages                  |

# Opening an online directory/Yellow pages.

| Prerequisite: The handset is in idle status.                                                                                            |             |                                             |      | Online Directory |  |
|----------------------------------------------------------------------------------------------------|-------------|---------------------------------------------|------|------------------|--|
| Press                                                                                                    |             |                                             |      |                  |  |
| This opens the list of online direc                                                                                                    | tories.     |                                             |      |                  |  |
|                                                                                                    |             |                                             | Back | ОК               |  |
| Select a Directory from the List and click on <b>OK</b> .<br>This establishes a connection to the online directory or the Yellow pages. |             | White Pages<br>Surname:<br>City:<br>Number: |      |                  |  |
| Searching for an entry                                                                                                    |             | Back Search                                 |      |                  |  |
| Field                                                                                                    | Description |                                             |      |                  |  |

| <b>Surname:</b> (Online Directory) or | Enter the name, part of a name or the Category.                                     |
|---------------------------------------|-------------------------------------------------------------------------------------|
| <b>Category/Name:</b> (Yellow Pages)  |                                                                                     |
| City:                                 | Enter the name of the City/Location in which the party you are searching for lives. |
| Number:                               | Enter the number.                                                                   |

GET /xmlMysql/xmlMysql.php?command=get%5flist&type=pb&fn=%2a&In=B%2a&ct=A%2a&st=%2a&hm =06%2a......

GET /gigaset-prov/netdir/?command=get%5flist&**type=pb**&fn=%2a&**ln=B%2a&ct=E%2a**&st=%2a&**hm=%2a**&nr=%2a&mb=%2a&fx=%2a&sip=%2a&zc=%2a&em=%2a&in=%2a&bp=% 2a&lang=3&first=1&count=16&mac=7C2F8057032C&reqsrc=user&limit=2048 HTTP/1.1\r\n

type=pb means "Public Phonebook"

In = "Surname field"%2a

ct = "City field"%2a

hm = "Number field"%2a

GET /gigaset-prov/netdir/?command=get%5flist&**type=yp&wh=E%2a&ct=B%2a&st=**%2a&ln=%2a&cat=% 2a&nr=%2a&**hm=%2a**&mb=%2a&fx=%2a&sip=%2a&zc=%2a&in=%2a&bp=% 2a&lang=3&first=1&count=16&mac=7C2F8057032C&reqsrc=user&limit=2048 HTTP/1.1\r\n

type=yp means "Yellow Phonebook"

wh = "Category/Name field"%2a

ct = "City field"%2a

hm = "Number field"%2a

#### Opening an general Directory.

Prerequisite: The handset is in idle status.

Press

This opens the list of online directories.

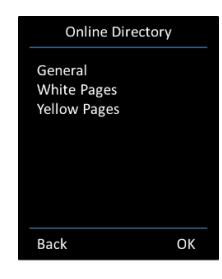

Select the General Directory from the List and click on OK.

This establishes a connection to the General Directory where it opens the first 16 entries.

You can refine the search by pressing the **Options** key or just start typing the letter.

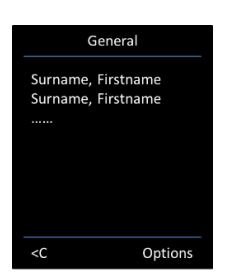

GET /gigaset-prov/netdir/?command=get%5flist&type=pb&fn=%2a&ln=%2a&ct=%

2a&st=%2a&hm=%2a&nr=%2a&mb=%2a&fx=%2a&sip=%2a&zc=%2a&em=% 2a&in=%2a&bp=%2a&lang=3&first=1&count=16&mac=7C2F8057032C&reqsrc=user&limit=2048 HTTP/1. 1\r\n

type=pb means "Public Phonebook"

### Opening a private Directory.

Prerequisite: The handset is in idle status.

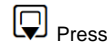

This opens the list of online directories.

Select the **private Directory** from the List and click on **OK**.

This establishes a connection to the private Directory where it opens the first 16 entries.

You can refine the search by pressing the **Options** key or just start typing the letter.

GET /gigaset-prov/netdir/?command=get%5flist&**type=pr**&nn=%2a&cpn=% 2a&cat=%2a&bi=%2a&jid=%2a&fn=%2a&ln=%2a&ct=%2a&st=%2a&hm=% 2a&nr=%2a&mb=%2a&fx=%2a&sip=%2a&zc=%2a&em=%2a&in=%2a&bp=% 2a&lang=3&first=1&count=16&mac=7C2F8057032C&reqsrc=user&lim

type=pr means "Private Phonebook"

#### Configure Private / General directory via Auto provisioning

Here you can find an XML configuration example how to configure the private and general phonebook via auto provisioning.

..<SYMB\_ITEM ID="BS\_XML\_Netdirs.aucActivatedNetdirs[%]" class="symb\_item" value="0x14,0x15"/> ..<SYMB\_ITEM ID="BS\_XML\_Netdirs.aucAvailableNetdirs[%]" class="symb\_item" value="0x14,0x15"/> ..<SYMB\_ITEM ID="BS\_XML\_Netdirs.astNetdirProvider[1].aucProviderName[%]" class="symb\_item" value=""Central Phonebook"'/> ..-<SYMB\_ITEM ID="BS\_XML\_Netdirs.astNetdirProvider[1].aucServerURL[%]" class="symb\_item" value="htt p://192.168.178.164/gigaset-prov/netdir/?"'/> ..<SYMB\_ITEM ID="BS\_XML\_Netdirs.astNetdirProvider[1].aucUsername[%]" class="symb\_item" value="""/> ..<SYMB\_ITEM ID="BS\_XML\_Netdirs.astNetdirProvider[1].aucPassword[%]" class="symb\_item" value="""/> ..<SYMB\_ITEM ID="BS\_XML\_Netdirs.astNetdirProvider[1].aucPrivatePagesDirName[%]" class=" symb\_item" value=""Private"'/> ..<SYMB\_ITEM ID="BS\_XML\_Netdirs.astNetdirProvider[1].aucWhitePagesDirName[%]" class="symb\_item" value=""White pages"'/> ..<SYMB\_ITEM ID="BS\_XML\_Netdirs.astNetdirProvider[1].aucYellowPagesDirName[%]" class=" symb\_item" value=""Yellow pages"'/> ..<SYMB\_ITEM ID="BS\_XML\_Netdirs.astNetdirProvider[1].ucAuthPossibilities" class="symb\_item" value=" 0x4"/> ..<SYMB\_ITEM ID="BS\_XML\_Netdirs.astNetdirProvider[1].aucCountryCode[%]" class="symb\_item" value="""/> ..<SYMB\_ITEM ID="BS\_XML\_Netdirs.astNetdirProvider[1].bitfldCap.bAutolookupCap" class="symb\_item" value="0x0"/> ..<SYMB\_ITEM ID="BS\_XML\_Netdirs.astNetdirProvider[1].bitfldCap.bEncryptPosts" class="symb\_item" value="0x0"/> ..<SYMB\_ITEM ID="BS\_XML\_Netdirs.astNetdirProvider[1].bitfldCap.bPrivateDirectoryCap" class=" symb\_item" value="0x1"/> ..<SYMB\_ITEM ID="BS\_XML\_Netdirs.astNetdirProvider[1].bitfldCap.bPrivateDirectoryNicknameCap" class="symb\_item" value="0x0"/> ..<SYMB\_ITEM ID="BS\_XML\_Netdirs.astNetdirProvider[1].bitfldCap.bReverseSearchCap" class=" symb\_item" value="0x0"/> ..<SYMB\_ITEM ID="BS\_XML\_Netdirs.astNetdirProvider[1].bitfldCap.bSearchBusinessCap" class=" symb\_item" value="0x1"/> ..<SYMB\_ITEM ID="BS\_XML\_Netdirs.astNetdirProvider[1].bitfldCap.bSearchPeopleCap" class=" symb\_item" value="0x1"/> ..<SYMB\_ITEM ID="BS\_XML\_Netdirs.astNetdirProvider[1].bitfldCap.bSndMacAddress" class="symb\_item" value="0x1"/>

- Introduction
- Public Online Directories
- Corporate Directories
- Public Online Directories
- configuration
  - Opening an online directory
  - /Yellow pages.
  - Searching for an entry

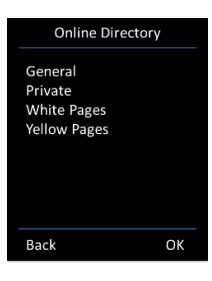

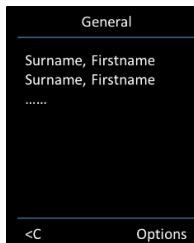

- Opening an general Directory.
   Opening a private Directory.
   Configure Private / General directory via Auto provisioning